## How to

1) Start Outlook.

2) Click on Calendar.

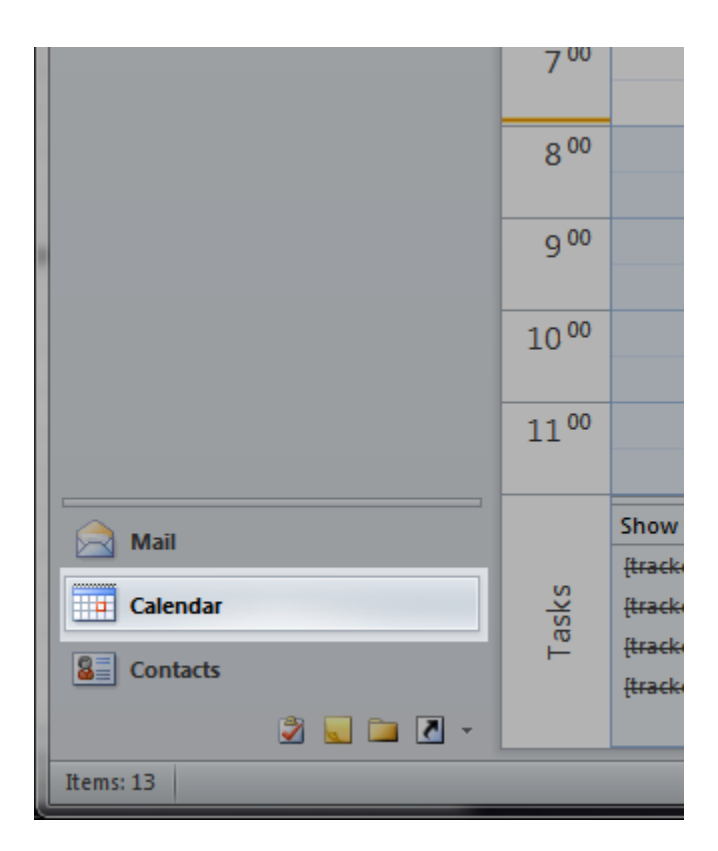

3) Click on **Home** in the navigation ribbon and then click on **New Online Meeting**.

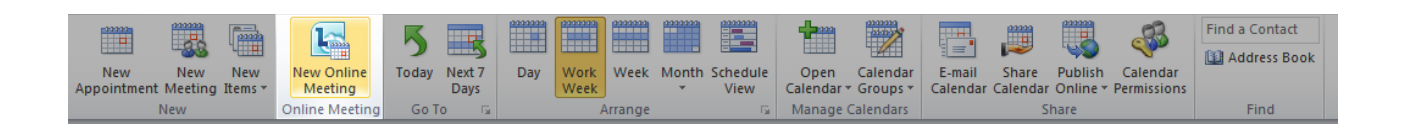

4) Add attendees in the **TO** field. Give the meeting a title in the **Subject** field. Add a little description of the purpose of the meeting in the body of the meeting.

| III 🔛        | 90**                                                 | -                                   | quick r                                                  | meeting concerning tomorrow's dead       | dline - Meeting |                                      |                                                      |                                                                                                    | • X                                                                   |
|--------------|------------------------------------------------------|-------------------------------------|----------------------------------------------------------|------------------------------------------|-----------------|--------------------------------------|------------------------------------------------------|----------------------------------------------------------------------------------------------------|-----------------------------------------------------------------------|
| File         | Meeting                                              | Insert Format Text                  | Review                                                   |                                          |                 |                                      |                                                      |                                                                                                    | ۵ (?                                                                  |
| Delete       | Calendar                                             | Appointment Scheduling<br>Assistant | Join Online Meeting<br>Meeting Options<br>Online Meeting | Cancel Invitation all Response Options * | Show As: Busy   | • C Recurre<br>• Time Zo<br>• Room F | ence<br>ones<br>Finder                               | orize                                                                                                 | Q<br>Zoom<br>Zoom                                                     |
|              |                                                      |                                     |                                                          |                                          |                 |                                      | Room Finde                                           |                                                                                                    | ▼ X                                                                   |
|              | To                                                   | been sent for this meeting.         | ⊉fags.com; □ external o                                  | colleague@hotmail.com                    |                 |                                      | • м                                                  | arch, 2012                                                                                            | •                                                                     |
|              | Subject:                                             | quick meeting concerning            | tomorrow's deadline                                      |                                          |                 |                                      | Su Mo T                                              | u We Th                                                                                               | Fr Sa                                                                 |
| Send         | Location:                                            | Online Meeting                      |                                                          |                                          | •               | Rooms                                | 4 5 6                                                | 5 <u>7</u> 8                                                                                          | 9 10                                                                  |
|              | Start time:<br>End time:                             | Tue 20/03/2012<br>Tue 20/03/2012    | <ul> <li>8:00 PM</li> <li>8:30 PM</li> </ul>             | All day event                            |                 |                                      | 11 12 1<br>18 19 2<br>25 26 2<br>1 2 3               | 3       14       15         0       21       22         7       28       29         8       4       5 | 16       17         23       24         30       31         6       7 |
| Bring        | Bring your questions concerning tomorrow's deadline. |                                     |                                                          |                                          |                 |                                      | Poor<br>oom:                                         |                                                                                                    |                                                                       |
| Joi          | Join online meeting                                  |                                     |                                                          |                                          |                 | =                                    |                                                      |                                                                                                    |                                                                       |
| nttp         | s://meet.nosi                                        | tealyncprovider.com/1               | aqs.com/meet/fac                                         | <u>1/0346V0F5</u>                        |                 |                                      |                                                      |                                                                                                    |                                                                       |
| <u>First</u> | online meet                                          | ing?                                |                                                          |                                          |                 |                                      |                                                      |                                                                                                    |                                                                       |
|              |                                                      |                                     | ********                                                 |                                          |                 |                                      |                                                      |                                                                                                    |                                                                       |
|              |                                                      |                                     |                                                          |                                          |                 |                                      |                                                      |                                                                                                    |                                                                       |
|              |                                                      |                                     |                                                          |                                          |                 |                                      | Suggested                                            | imes:                                                                                                 |                                                                       |
|              |                                                      |                                     |                                                          |                                          |                 |                                      | Suggestior<br>because m<br>not availab<br>working he | is are not<br>ost attend<br>le during j<br>ours.                                                      | provided<br>ees are<br>your                                           |
|              |                                                      |                                     |                                                          |                                          |                 | -                                    |                                                      |                                                                                                    |                                                                       |
| 1            | See more about                                       | : Yves Landry.                      |                                                          |                                          | 222             | 2.                                   |                                                      |                                                                                                    | -                                                                     |

5) Immediately join the meeting by clicking on **Join Online Meeting** in the navigation ribbon.

| File        | Meeting                                | Insert Form      | nat Text             | Review                 |                    |                      |                                                                                             | 1.00     |         |                                                                         |            |             | ۵ (? |
|-------------|----------------------------------------|------------------|----------------------|------------------------|--------------------|----------------------|---------------------------------------------------------------------------------------------|----------|---------|-------------------------------------------------------------------------|------------|-------------|------|
| X<br>Delete | © Calendar<br>♣ Forward ▼<br>M OneNote | Appointment Schu | neduling<br>ssistant | Join Online<br>Meeting | Meeting<br>Options | Cancel<br>Invitation | III Address Book<br>III Address Book<br>IIII Address<br>IIIIIIIIIIIIIIIIIIIIIIIIIIIIIIIIIII | Show As: | Busy 👻  | <ul> <li>Recurrence</li> <li>Time Zones</li> <li>Room Finder</li> </ul> | Categorize | 2<br>1<br>1 | Zoom |
|             | Actions                                | Show             |                      | Online M               | eeting             |                      | Attendees                                                                                   |          | Options | E.                                                                      | Tags       |             | Zoom |

6) To setup the meeting options, click on **Meeting Options**.

| File         | Meeting     | Insert Format Text                  | Review                                 |                                         |                                        |            | ۵    |
|--------------|-------------|-------------------------------------|----------------------------------------|-----------------------------------------|----------------------------------------|------------|------|
| $\mathbf{x}$ | Calendar    |                                     |                                        | 🚟 🔟 Address Book                        | Show As: Busy Recurrence               |            |      |
|              | 🙈 Forward 🝷 |                                     |                                        | 🛛 🦗 😓 Check Names                       | Time Zones                             | - <b></b>  | 0    |
| Delete       | N OneNote   | Appointment Scheduling<br>Assistant | Join Online Meeting<br>Meeting Options | Cancel<br>Invitation Response Options * | 🐺 Reminder: 15 minutes 🔹 🔀 Room Finder | Categorize | Zoom |
|              | Actions     | Show                                | Online Meeting                         | Attendees                               | Options 5                              | Tags       | Zoom |

7) The Access and Presenters section has the exact same options that can be found in this guide.

| Online Meeting Options Access and Presenters About | <ul> <li>Customize access and presenters for this meeting.</li> <li>Meeting with custom access level or presenters will use a dynamically generated meeting link and conference ID.</li> <li>Access</li> <li>Who gets directly into the meeting without waiting in the lobby?</li> <li>Organizer only (locked)</li> <li>People I invite from my company</li> <li>People from my company</li> <li>Everyone ingluding people outside my company (there are no restrictions)</li> </ul> |
|----------------------------------------------------|----------------------------------------------------------------------------------------------------|
|                                                    | Presenters Presenters Presenters can share content and admit people. Who is a presenter? Organizer only People from my company Everyone including people outside my company (there are no restrictions) People I choose Manage presenters                                                                                                    |

8) Once you are done setting up the meeting options, click on **OK**. Then click on **Send**.

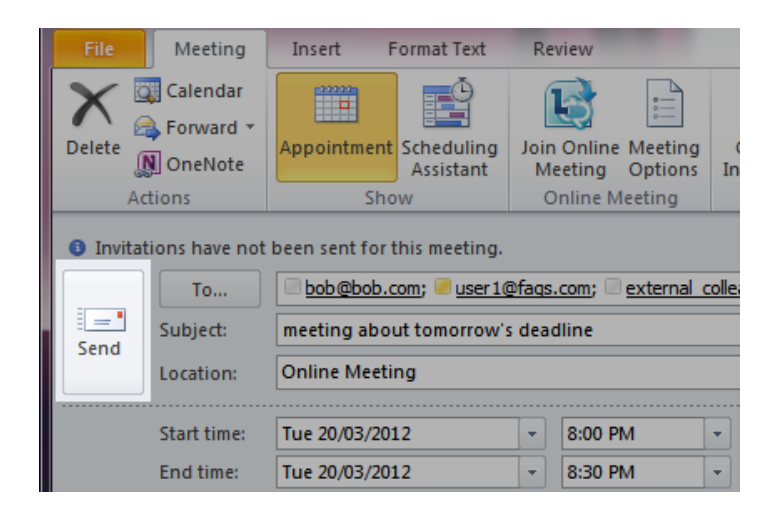

Please contact IT for any other questions.